## Tworzenie nośnika instalacyjnego dla systemu Windows 8.1 dla komputerów HP

Jeśli musisz zainstalować zainstalować system Windows 8.1, i nie chcesz skorzystać z preinstalowanego systemu odzyskiwania, musisz skorzystać z narzędzia Micosoft Media Creation Tool, aby utworzyć własny nośnik instalacyjny za pomocą dysku flash USB lub dysku DVD.

Program narzędzia Micosoft Media Creation Tool możesz uruchomić bezpośrednio z pulpitu lub pobrać z internetu:

Pobieranie programu : Media Creation Tool

## (http://go.microsoft.com/fwlink/p/?LinkId=510815)

Oto elementy, które należy przygotować przed rozpoczęciem działania:

- Komputer z niezawodnym połączeniem internetowym. Do pobrania jest około 4 GB, a czas pobierania jest uzależniony od komputera, szybkości połączenia i innych czynników.
- Dysk flash USB. Przygotuj dysk flash USB mający co najmniej 4 GB miejsca. Zalecamy użycie pustego dysku, ponieważ cała jego zawartość zostanie usunięta.

- lub -

 Dysk DVD. W tym przypadku potrzebna jest nagrywarka dysków DVD wbudowana w komputer lub podłączona do komputera, na którym zamierzasz utworzyć nośnik, oraz odtwarzacz dysków DVD na komputerze, na którym chcesz zainstalować system Windows 8.1. Przygotuj dysk DVD mający co najmniej 4 GB miejsca. Zalecamy użycie pustego dysku DVD, ponieważ cała jego zawartość zostanie usunięta.

Oto elementy, które należy sprawdzić na komputerze, na którym ma zostać zainstalowany system Windows 8.1:

- Procesor 64- lub 32-bitowy (CPU). Trzeba pobrać wersję systemu Windows 8.1 (64- lub 32-bitową) odpowiadającą procesorowi w komputerze. Aby sprawdzić, jaki procesor znajduje się w komputerze, przejdź do pozycji Informacje o komputerze w ustawieniach komputera lub do pozycji System w Panelu sterowania i poszukaj pozycji Typ systemu.
- Wymagania systemowe. Zapoznaj się z <u>wymaganiami systemowymi</u>, zanim zainstalujesz system Windows 8.1. Zalecamy także odwiedzenie strony internetowej producenta komputera, aby uzyskać informacje na temat zaktualizowanych sterowników i zgodności sprzętu.
- Język używany w systemie Windows. Podczas instalowania systemu Windows 8.1 trzeba wybrać ten sam język. Aby sprawdzić, jaki język jest obecnie używany, przejdź do pozycji Czas i język w ustawieniach komputera lub do pozycji Region w Panelu sterowania.
- Wersja systemu Windows. Należy także wybrać tę samą wersję systemu Windows. Może to być wersja Windows 8.1 lub Windows 8.1 Pro. Aby sprawdzić, jaka wersja jest zainstalowana na komputerze, przejdź do pozycji Informacje o komputerze w ustawieniach komputera lub do pozycji System w Panelu sterowania i poszukaj pozycji Wersja systemu Windows.

Kiedy wszystko będzie gotowe, podłącz dysk flash USB lub włóż dysk DVD, naciśnij lub kliknij pozycję Utwórz nośnik i postępuj zgodnie z instrukcjami aby zainstalować system Windows 8.1:

- Jeśli komputer skonfigurowano do rozruchu z dysku USB, podłącz dysk flash USB do komputera, na którym chcesz zainstalować system Windows 8.1, uruchom go ponowne, a następnie postępuj zgodnie z instrukcjami dotyczącymi instalacji.
- Jeśli komputer skonfigurowano do rozruchu z dysku DVD, włóż dysk DVD do komputera, uruchom go ponowne, a następnie postępuj zgodnie z instrukcjami dotyczącymi instalacji.
- Klucz produktu jest zapisany w biosie komputera i zostanie automatycznie znaleziony poprzez program instalacyjny.